## 技術ノート KGTN 2014111301

## 現象

[GGH4.X] 標準の ActiveX クライアントから拡張パックの ActiveX クライアントへ切り替える手順は?

## 説明

サーバー側とクライアント側,それぞれで作業を行って頂く必要があります.

[サーバー側]

標準の ActiveX クライアント 〈GG のインストールフォルダ〉**¥Web¥plugins¥gg-activex.cab** を, 拡張パックの ActiveX クライアントで置き換えて下さい. GG サーバーとログオン用ウエッブサーバーを分離している場合は, ログオン用ウエッブサーバー上の標準の ActiveX クライアントを置き換えて下さい.

[クライアント側]

IE のインターネットオプションで標準の ActiveX クライアントを削除して下さい.

- 1. [ツール]→[インターネットオプション]→[プログラム]→[アドオンの管理]
- 2. [表示]を"すべてのアドオン"に設定
- 3. [名前]の中の "GO-Global 4" をダブルクリック
- 4. [削除]をクリック
- 5. "ユーザーアカウント制御"のダイアログで [はい] をクリック
- 6. "詳細情報"のダイアログで [閉じる] をクリック
- 7. "アドオンの管理"のダイアログで [閉じる] をクリック
- 8. "インターネットオプション"のダイアログで [OK] をクリック

この後に一旦 IE を閉じて,通常のログオンの手順で操作を行って下さい. 拡張パックの ActiveX クライアント のダウンロードとインストールが行われます. 上記4で削除ボタンをクリックすることが出来ない場合は, IE を閉 じて GGAXDelete4G (ActiveX クライアントの削除ツール)を使って, ActiveX クライアントを削除して下さい.

Last reviewed: Nov 14, 2014 Status: DRAFT Ref: KGTN#2014111401 Copyright © 2014 kitASP Corporation